## **〈ひろぎん〉ビジネスポータル** ご利用マニュアル

2025年1月

## 目次

| 目次2                   |
|-----------------------|
| ご利用時間                 |
| サービス一覧                |
| ご利用開始登録の流れ            |
| 初期設定7                 |
| ログイン ID 取得            |
| ログイン14                |
| 初回利用登録18              |
| API 連携認証              |
| 他行口座照会サービス25          |
| 各口座残高(連携口座情報の確認・管理)30 |
| 共通機能                  |
| 共通機能                  |
| その他(チュートリアル)          |
| 資金管理                  |
| 資金管理                  |
| 口座一覧                  |
| 入出金明細                 |
| 請求書業務                 |
| メッセージ・お知らせ            |
| 各種サービス・お手続き           |
| 各種サービス・お手続き63         |
| 電子交付サービス              |
| 〈ひろぎん〉ビジクル            |
| 〈ひろぎん〉ビジネスポータルローン     |
| ቻምット                  |
| 経営情報                  |
| 経営情報                  |
| Web 当貸受付サービス          |
| Web 当貸受付サービス          |
| 設定                    |
| ページ   2               |

| 設定       | 88  |
|----------|-----|
| プロフィール設定 | 92  |
| 利用者管理    |     |
| 口座情報連携管理 | 103 |
| 企業情報の設定  | 105 |
| ログアウト    | 107 |

## ご利用時間

| サービス項目             | 平日         | 土·日·祝休日    |
|--------------------|------------|------------|
| 〈ひろぎん〉ビジネスポータルログイン | 24 時間      | 24 時間      |
| 口座一覧·入出金明細         | 7:00~23:00 | 7:00~21:00 |
| 他行口座照会サービス         | 24 時間      | 24 時間      |
| 請求書業務              | 24 時間      | 24 時間      |
| チャット               | 24 時間      | 24 時間      |
| 電子交付サービス           | 24 時間      | 24 時間      |
| 〈ひろぎん〉ビジネスポータルローン  | 24 時間      | 24 時間      |

◎以下の日時はご利用いただけません。

①1月1日~1月3日、5月3日~5月5日、12月31日および毎月第1・3月曜日2:00~6:00
②ハッピーマンデー(成人の日、海の日、敬老の日など)の前日21:00~当日6:00
③サービス追加などによるメンテナンス時、およびあらかじめ通知する時間帯

サービス一覧

#### 〈ひろぎん〉ビジネスポータルでは以下のサービスをご利用いただけます。

|                                                  | 業務名称               | 内容                                                                                      |
|--------------------------------------------------|--------------------|-----------------------------------------------------------------------------------------|
| 咨                                                | 口座一覧               | ご利用口座の現在預金残高、お引出し可能金額をご照会いただけます。                                                        |
| 日<br>金<br>管<br>冊                                 | 入出金明細              | ご利用口座の入出金の明細をご照会いただけます。                                                                 |
| 埋                                                | 請求書業務              | インボイス制度に対応した適格請求書をご作成いただけます。                                                            |
| 電子交付                                             |                    | 「手数料引落通知書兼領収書」やご融資の「ご返済予定表」などの各種帳票<br>を画面上でご閲覧いただけます。                                   |
| ・<br>谷種<br>サービジネン<br>ドジネン<br>ビジネン<br>関連サ<br>サービン | ビジネスポータルローン        | 法人・個人事業主のお客さま向けオンライン完結型事業性融資です。ご来店<br>不要で、お申込からご契約までを〈ひろぎん〉ビジネスポータル画面上にてお手<br>続きいただけます。 |
|                                                  | 関連サイト・各種提携<br>サービス | 広島銀行の関連会社や、広島銀行の商品、サービスなどの情報を表示しま<br>す。                                                 |
| 経営情報                                             |                    | 当行が設定したおすすめ情報をご確認いただけます。                                                                |
| クイックアクセス                                         |                    | 各種サービス・お手続きでクイックアクセス表示登録したサービス・関連サイトをリ<br>スト表示して、直接遷移いただけます。                            |
| ビジネス Web サービス                                    |                    | 〈ひろぎん〉ビジネス Web サービスをご利用いただけます。                                                          |
| チャット                                             |                    | ビジネスコンサルセンターとお取引のあるお客さまが、チャットでビジネスコンサルセンターとコミュニケーションを行うことができます。                         |
| 設定                                               |                    | お客さまのプロフィール設定、企業情報や利用者情報、パスワードの変更などを<br>行うことができます。                                      |

### ご利用開始登録の流れ

〈ひろぎん〉ビジネスポータルをご利用いただくために、ログインID取得・API連携などをお手続いただきます。 マスターユーザが初回ご利用の際は、ログイン ID 取得を行ってください。

#### ▶▶ ユーザ種類 ◀◀

| マスターユーザ | マスターユーザは1企業で1人のみ登録できます。マスターユーザは、初回のログインID取得を |
|---------|----------------------------------------------|
|         | 行った利用者であり、自身を含むすべての利用者を管理できます。               |
| 管理者ユーザ  | 企業管理権限および利用者管理権限を持つ利用者のことを指します。              |
| 一般ユーザ   | 企業管理権限および利用者管理権限を持たない利用者のことを指します。            |

- ➡ マスターユーザが〈ひろぎん〉ビジネスポータルを新規ご契約のお客さまの場合は(P7)へお進みください
- ➡ マスターユーザが〈ひろぎん〉ビジネス Web サービスご契約中の場合は(P14)へお進みください

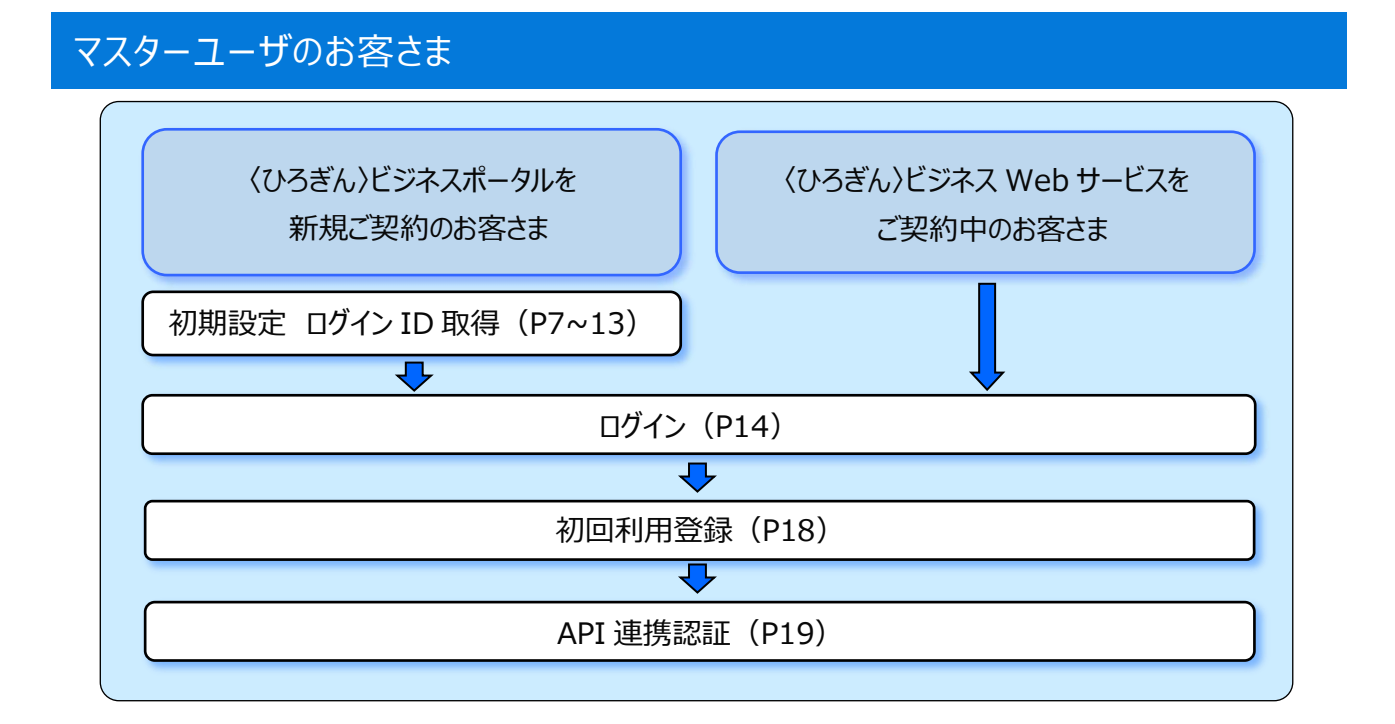

# 管理者・一般ユーザのお客さま

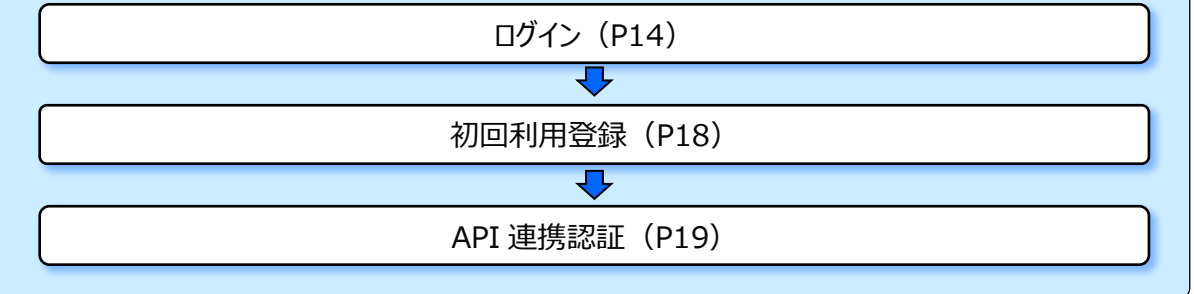